**電子入札システムにおける利用者番号の確認方法について**※認定内容の確認画面と同じ (1)島根県電子調達共同システムポータルサイト ⇒ 「資格申請システム」を選択

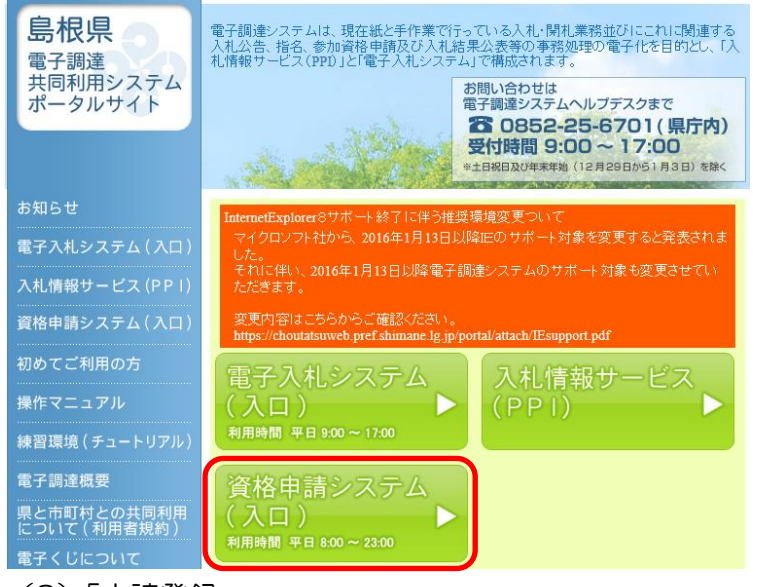

(2)「申請登録」

| 競争入札参加資格申請受付システム                                                                                                    |                                                                                 |  |  |  |
|----------------------------------------------------------------------------------------------------|---------------------------------------------------------------------------------|--|--|--|
|                                                                                                    |                                                                                 |  |  |  |
| トッノ画面                                                                                                    | <u>a</u>                                                                        |  |  |  |
|                                                                                                    |                                                                                 |  |  |  |
|                                                                                                    |                                                                                 |  |  |  |
|                                                                                                    |                                                                                 |  |  |  |
|                                                                                                    |                                                                                 |  |  |  |
| ch e# aV / 3                                                                                                    |                                                                                 |  |  |  |
|                                                                                                    |                                                                                 |  |  |  |
| 、3)「上事/ 美務」 選択 •   貨格申請   D」   ハ<br>                                                                                                    | $(\chi ) - F ] \chi _{\mathcal{I}} \Rightarrow \Box \vartheta ^{2} \mathscr{I}$ |  |  |  |
| ログイン                                                                                                    |                                                                                 |  |  |  |
| 資格申請ID、バスワードをお持ちでない場合は <u>こちらから</u> 予備登録を行ってください。                                                                                                    |                                                                                 |  |  |  |
| 入札参加確別                                                                                                    |                                                                                 |  |  |  |
| 資格申請D                                                                                                    |                                                                                 |  |  |  |
|                                                                                                    | N7200772-4-1-                                                                   |  |  |  |
|                                                                                                    |                                                                                 |  |  |  |
| トップ画面へ戻る リセット                                                                                                    | ログイン                                                                            |  |  |  |
| (4) <u>「平成 27・28 年度」を選択</u> ⇒ 「名簿内容照会」                                                                                                    |                                                                                 |  |  |  |
| 業 老 ノー                                                                                                    |                                                                                 |  |  |  |
|                                                                                                    |                                                                                 |  |  |  |
| 平成27-28年度                                                                                                    |                                                                                 |  |  |  |
| 由鉄に関オス本の                                                                                                    | して、パフワードの修繕                                                                     |  |  |  |
| 中語に図する500                                                                                                    |                                                                                 |  |  |  |
| <u>変更申請</u> <u>申請・審査</u> 沈況照会 <u>資格申請/パスワード更新</u><br>測除申請                                                                                                    |                                                                                 |  |  |  |
| 周期の変化化のないである                                                                                                    |                                                                                 |  |  |  |
| 名前に関するもの<br><u> 本本本</u><br>提示式<br>日<br>日<br>日<br>日<br>日<br>日<br>日<br>日<br>日<br>日<br>日<br>日<br>日                                                                          | A 11 1100 1111 甲板2水の分の日<br>D 22 800 後2 甲板2水の分の日                                 |  |  |  |
| 大工 大工                                                                                                    | 700 平成27年2月2日                                                                   |  |  |  |
| <u>有/專门合/供表</u> 者經分者經分                                                                                                    |                                                                                 |  |  |  |
| 1日2月11日以降、「名薄内容照会」 時間面で、各自治体が認定した 1日1日は、「名薄内容照会」 1日日は、「名薄内容照会」 1日日は、「日本の一日」 1日日は、「日本の一日」 1日日日は、「日本の一日」 1日日日は、「日本の一日」 1日日日は、「日本の一日」 1日日日日日日日日日日日日日日日日日日日日日日日日日日日日日日日日日日日日 | 8行 生銀系数 客観系数 総合系数 (D2日<br>A 11 1100 注111 平成27年2月3日                              |  |  |  |

☆「大田市」の欄の数字が電子入札のための「利用者番号」です(申請先自治体毎に登録あり)

| 中請先自治体別営業所 |        |         |           |  |
|------------|--------|---------|-----------|--|
| No.        | 申請先自治体 | 利用者登録番号 | 委任先営業所    |  |
| 1          | 島根県    |         | 委任先なし(本社) |  |
| 2          | 松江市    |         | 公江営業所     |  |
| з          | 出雲市    |         | 受任先なし(本社) |  |
|            |        |         |           |  |